# вход на сайт elibrary.ru

#### Открываем в браузере страницу elibrary.ru

В левой колонке мы увидим пункт «вход в библиотеку», здесь необходимо ввести данные об имени пользователя и пароль, которые мы записывали при регистрации, и в дальнейшем пришли на электронный почтовый ящик, указанный при регистрации.

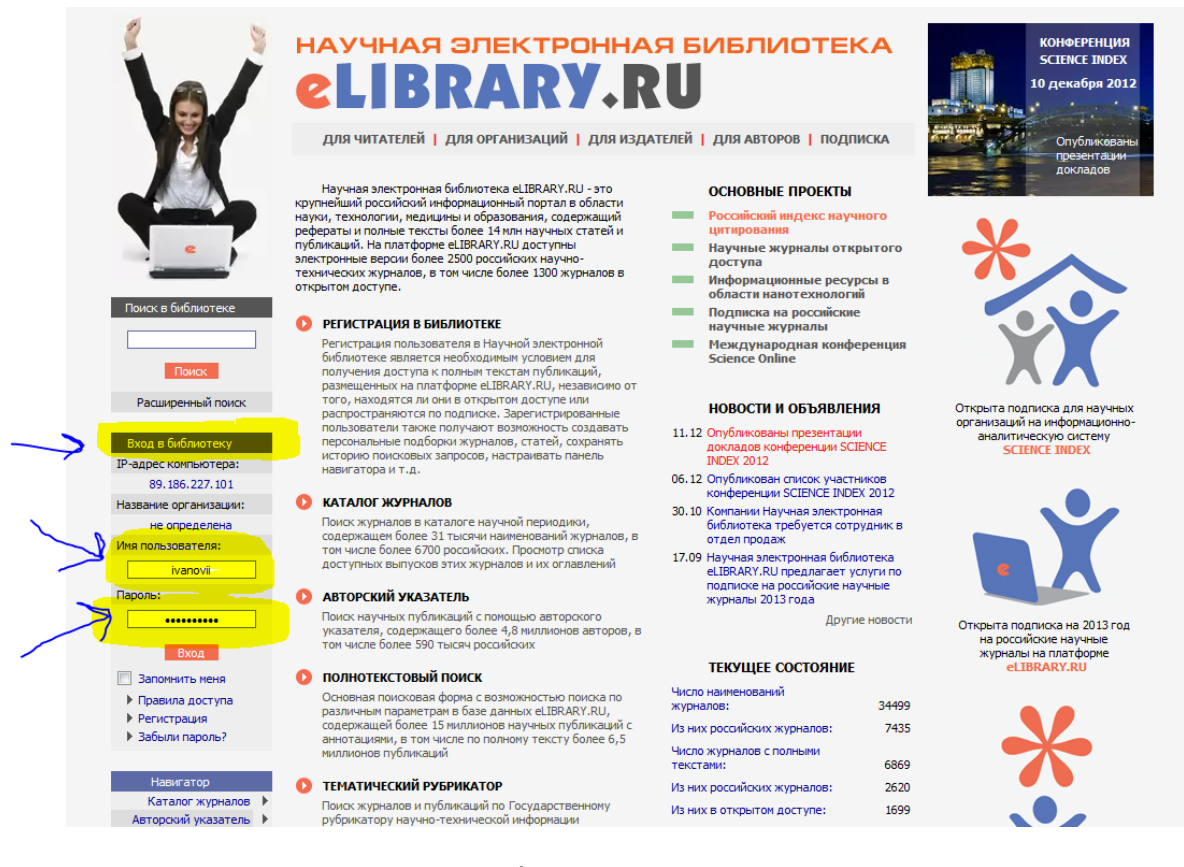

### После ввода имени и пароля необходимо нажать на кнопку «вход».

| Вход в библиотеку                                                                |
|----------------------------------------------------------------------------------|
| IP-адрес компьютера:                                                             |
| 89.186.227.101                                                                   |
| Название организации:                                                            |
| не определена                                                                    |
| Имя пользователя:                                                                |
| ivanovii                                                                         |
| Пароль:                                                                          |
| •••••                                                                            |
| <br>Вход                                                                         |
| <ul> <li>Правила доступа</li> <li>Регистрация</li> <li>Забыли пароль?</li> </ul> |

### Если вход был произведен успешно, то появится информация о персональном

ДЛЯ ЧИТАТЕЛЕЙ | ДЛЯ ОРГАНИЗАЦИЙ | ДЛЯ ИЗДАТЕЛЕЙ | ДЛ

|    |               | Научная электронная библиотека eLIBRARY.RU - это<br>крупнейший российский информационный портал в области                                                                                                    | OC                              |
|----|---------------|----------------------------------------------------------------------------------------------------|---------------------------------|
|    |               | науки, технологии, медицины и образования, содержащий                                                                                                    | Poc                             |
|    |               | рефераты и полные тексты более 14 млн научных статеи и<br>публикаций. На платформе eLIBRARY.RU доступны                                                                                                    | ци                              |
|    |               | электронные версии более 2500 российских научно-                                                                                                    | до                              |
|    |               | технических журналов, в том числе более 1300 журналов в<br>открытом доступе.                                                                                                    | Ине обл                         |
|    | $\rightarrow$ | • 🜔 ПЕРСОНАЛЬНЫЙ ПРОФИЛЬ                                                                                                    | По, нау                         |
|    |               | Ваш личный кабинет в библиотеке - работа с<br>персональными подборками журналов, статей, история<br>Ваших поисковых запросов, настройка панели<br>навигатора, настройка извещений по электронной<br>почте, внесение изменений в персональную | Me<br>Sci                       |
|    |               | карточку и т.д.                                                                                                    | по                              |
|    |               | 🜔 КАТАЛОГ ЖУРНАЛОВ                                                                                                    | 11.12 Опу<br>док                |
|    | -             | Поиск журналов в каталоге научной периодики,                                                                                                    | IND                             |
|    |               | содержащем более 31 тысячи наименований журналов, в<br>том числе более 6700 российских. Просмотр списка                                                                                                    | 06.12 Опу<br>кон                |
|    |               | доступных выпусков этих журналов и их оглавлений                                                                                                    | 30.10 Ком<br>биб                |
|    |               | 🚺 АВТОРСКИЙ УКАЗАТЕЛЬ                                                                                                    | отд                             |
|    |               | Поиск научных публикаций с помощью авторского<br>указателя, содержащего более 4,8 миллионов авторов, в<br>том числе более 590 тысяч российских                                                                                               | 17.09 Hay<br>eLIE<br>под<br>жур |
|    | $\rightarrow$ | О ПОЛНОТЕКСТОВЫЙ ПОИСК                                                                                                    |                                 |
|    |               | Основная поисковая форма с возможностью поиска по<br>различным параметрам в базе данных eLIBRARY.RU,<br>содержащей более 15 миллионов научных публикаций с                                                                                   | TEI                             |
|    |               | аннотациями, в том числе по полному тексту более 6,5                                                                                                    | Число наи                       |
|    |               | миллионов публикаций                                                                                                    | журналов                        |
|    |               | 🜔 ТЕМАТИЧЕСКИЙ РУБРИКАТОР                                                                                                    | Из них рос                      |
|    |               | Поиск журналов и публикаций по Государственному<br>рубрикатору научно-технической информации                                                                                                    | Число жур<br>текстами:          |
|    |               | 🚺 КАК ЗАКАЗАТЬ СТАТЬЮ ИЗ ЖУРНАЛА                                                                                                    | Из них рос                      |
|    |               | Информация о том, как заказать отдельные статьи из                                                                                                    | Из них в о                      |
| e. |               | российских подписных журналов. не включенных в                                                                                                    | Общее чи                        |

профиле.

При нажатии на надписи в персональном профиле откроется страница с информацией о Ваших подборках статей и т.д., также здесь можно нажать на пункт «персональная карточка» и изменить личные данные.

Все пункты подписаны, поэтому разобраться, что в них находится не составляет труда.

# Поиск информации об авторах, информации о себе, как узнать свой индекс Хирша

После входа на сайт под своим именем и паролем в левой панели в пункте «Навигатор» щелкаем мышкой по пункту «Авторский указатель»

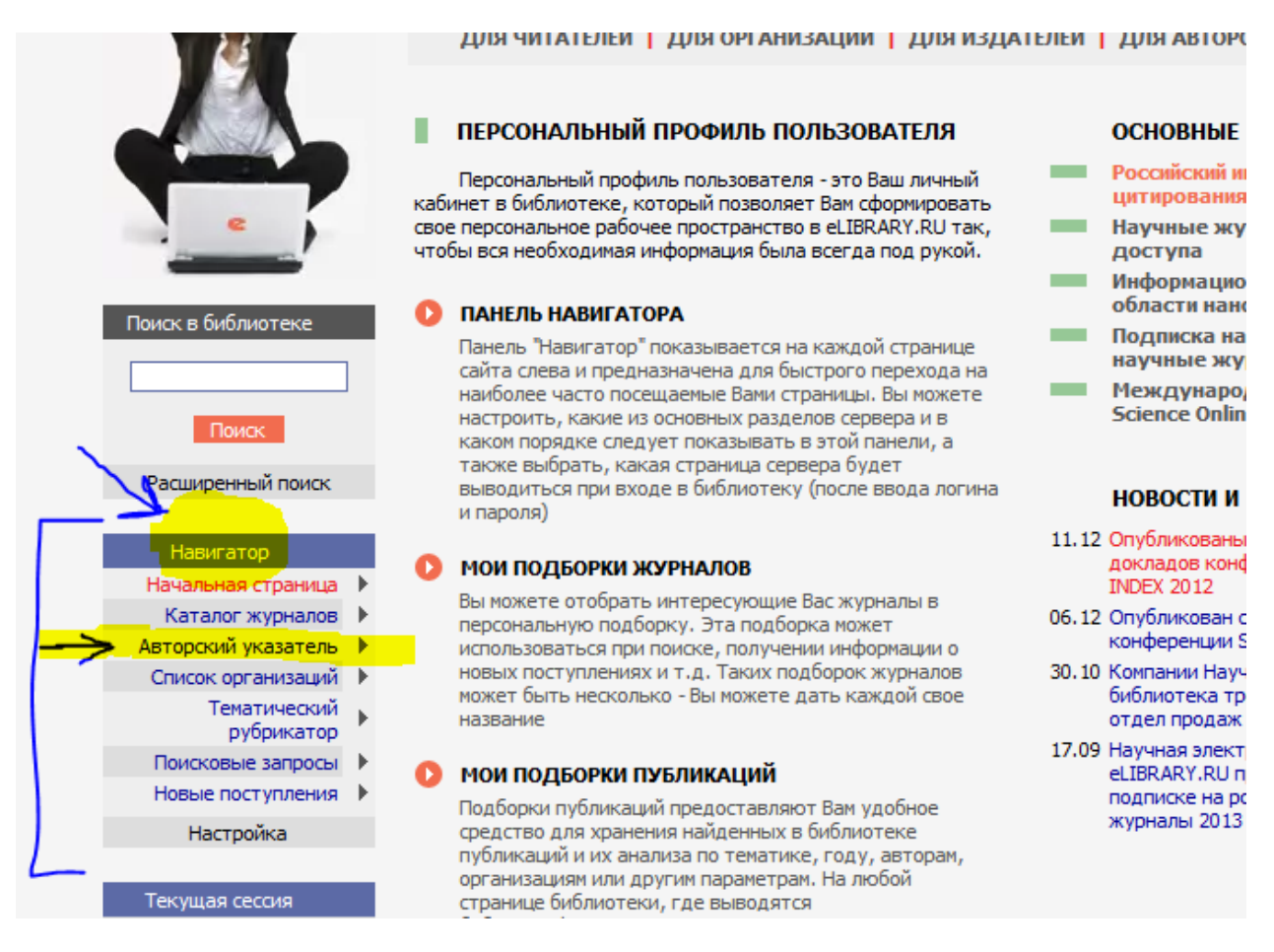

#### Откроется страница с поиском информации об авторах:

| • |                            | АЯ<br>КА |             | АВТОРСКИЙ УКАЗАТЕЛЬ                                                               | ÷   | Возможные действия                         |
|---|----------------------------|----------|-------------|-----------------------------------------------------------------------------------|-----|--------------------------------------------|
|   | Поиск в библиотеке         |          |             |                                                                                   | 0   | Следующая страница                         |
| _ |                            |          | Фамилия     | Страна                                                                            | 0   | Выделить всех авторов                      |
|   | Навигатор                  |          | Fores       | - Раснан                                                                          |     | странице                                   |
|   | Начальная страница         | Þ        | Тород       |                                                                                   | 0   | Снять выделение                            |
|   | Каталог журналов           | •        | Тематика    | ▼                                                                                 |     |                                            |
|   | Список организаций         | •        |             |                                                                                   | 0   | Добавить выделенных а                      |
|   | Тематический<br>рубрикатор | ۱.       | Организация | Выбрать                                                                           |     | в группу авторов:                          |
|   | Поисковые запросы          | •        |             |                                                                                   | HOE | зая группа авторов                         |
|   | Новые поступления          | •        | Сортировка  | по фамилии 💌 Порядок по возрастанию 💌 Очистить Поиск                              |     |                                            |
|   | Настройка                  |          |             | Всего найдено авторов: 625948 из 625949. Показано на данной странице: с 1 по 100. | 0   | Искать в публикациях<br>выделенных авторов |

В поле фамилия вводим либо свою, если мы ищем информацию о себе, либо интересующую нас фамилию автора (можно - с инициалами).

Для более точного поиска можно ввести дополнительную информацию, например в пункты «город», «тематика», «организация».

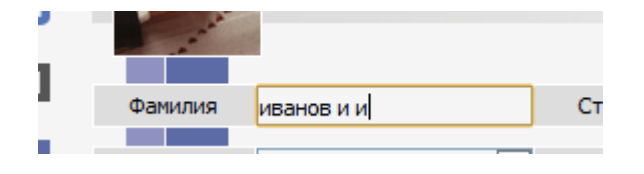

Например Иванов И И

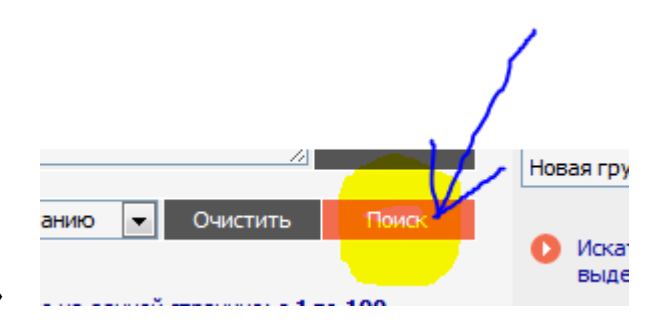

И нажимаем кнопку «поиск»

После этого появится список авторов, удовлетворяющих критериям поиска:

| Орган | изация |                                                                                                    | Выбр        | ать  |
|-------|--------|----------------------------------------------------------------------------------------------------|-------------|------|
| Сорт  | ировка | по фамилии 💌 Порядок по возрастанию 💌 Очисти                                                                                        | ть По       | 1/CK |
|       |        | Всего найдено авторов: 157 из 625950. Показано на данной странице                                                                   | с 1 по 100. |      |
| N₽    |        | Автор                                                                                                    | Публ.       | Цит. |
| 1     |        | Иванов Иван Иванович<br>Институт солнечно-земной физики СО РАН (Иркутск)                                                            | 0           | 0    |
| 2     |        | Иванов Иван Иванович                                                                                                    | 0           | 0    |
| 3     |        | Иванов Иван Иванович<br>Институт биоорганической химии им. акад. М.М. Шемякина и Ю.А.<br>Овчинникова РАН (Москва)                   | 0           | 0    |
| 4     |        | Иванов Иван Иванович<br>Иркутский государственный университет (Иркутск)                                                             | 0           | 0    |
| 5     |        | Иванов Иван Иванович<br>Центр компьютерных технологий обучения Российского государственного<br>гуманитарного университета (Фрязино) | 0           | 0    |
| 6     |        | Иванов Иван Иванович<br>Национальный исследовательский технологический университет "МИСиС"<br>(Москва)                              | 0           | 0    |
| 7     |        | Иванов Иван Иванович<br>Институт биологии внутренних вод им. И.Д. Папанина РАН (Борок)                                              | 0           | 0    |
|       |        |                                                                                                    |             |      |

Выбираем нужного автора из списка; например, если мы искали Иванова Илью Ильича с биологического факультета МГУ, то в списке он под номером 157:

| 154 |       | иванов игорь игоревич<br>Европейский университет в Санкт-Петербурге (Санкт-Петербург)               | 0     | 0  |
|-----|-------|----------------------------------------------------------------------------------------------------|-------|----|
| 155 |       | Иванов Игорь Игоревич <sup>#</sup><br>Адиинистрация Тамбовской области (Тамбов)                     | 0     | 0  |
| 156 |       | Иванов Игорь Илын<br>Национальный исследовательский технологический университет "МИСиС"<br>(Москва) | 0     | 0  |
| 157 |       | Иванов Илья Ильич<br>Биологический факультет МГУ (Москва)                                           | 30 💧  | 54 |
| Вна | ачало | < 1 2 >>>                                                                                           | В кон | юц |

Справа, после фамилии идут три пункта, 1- кол-во статей данного автора, если щелкнуть по цифре мышкой то откроется список статей автора, 2- анализ публикационной активности автора, если щелкнуть по значку мышкой то откроется страница с библиометрической информацией об авторе, в т.ч. индекс Хирша (hиндекс), 3- кол-во цитирований работ автора, щелкнув мышкой мы получим список статей, в которых ссылались на данного автора.

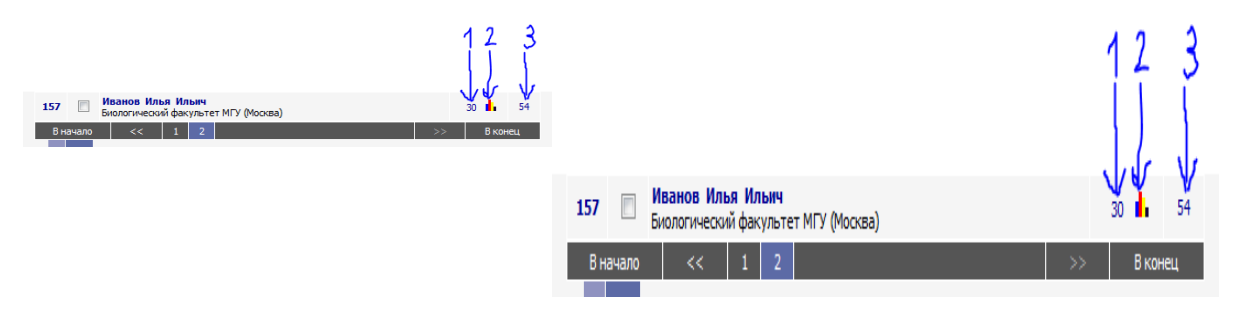

Щелкнем мышкой по значку, отмеченным на рисунке цифрой 2.

Откроется страница с информацией об активности автора.

| Автор     | <b>ИВАНОВ ИЛЬЯ ИЛЬИЧ</b><br>Биологический факультет МГУ (Москва)                         |           |       |
|-----------|------------------------------------------------------------------------------------------|-----------|-------|
|           |                                                                                          |           |       |
|           | Название организации 😢                                                                   | Период    | Публ. |
| Место     | Биологический факультет МГУ (Москва)                                                     | 1994-2008 | 18    |
| расоты    | Московский государственный университет им. М.В. Ломоносова<br>(Москва)                   | 1999-2007 | 4     |
|           |                                                                                          |           |       |
| Общие пок | азатели (дата обновления 15.08.2012):                                                    |           |       |
|           | Число публикаций автора в РИНЦ 🔋                                                         | :         | 30    |
|           | Число публикаций автора с учетом статей, найденных в списках<br>литературы 🔞             | :         | 30    |
|           | Число цитирований публикаций автора в РИНЦ 🛛 😰                                           |           | 54    |
|           | Число цитирований публикаций автора с учетом статей, найденных в<br>списках литературы 🔞 | · .       | 54    |
|           | Суммарное число цитирований автора 😨                                                     | 54        |       |
|           | Число публикаций, процитировавших работы автора 🛛 🕄                                      |           | 45    |
|           | Индекс Хирша 😢                                                                           |           | 4     |
|           | Число самоцитирований 🙎                                                                  | 16 (2     | 9,6%) |
|           | Число цитирований соавторами 🔋                                                           | 30 (5     | 5,6%) |
|           | Число соавторов 😢                                                                        | :         | 35    |
|           | Среднее число цитирований в расчете на одну публикацию 🔋                                 | 1         | ,80   |
|           | Число публикаций в зарубежных журналах                                                   | 9 (3      | 0,0%) |
|           | Число публикаций в российских журналах                                                   | 21 (7     | 0,0%) |
|           | Число публикаций в российских журналах из перечня ВАК 🛛 😰                                | 8 (2      | 5,7%) |
|           | Число публикаций в российских переводных журналах                                        | 11 (3     | 6,7%) |
|           | Число публикаций автора, процитированных хотя бы один раз                                | 14 (4     | 6,7%) |
|           | Число публикаций в журналах с ненулевым импакт-фактором <table-cell></table-cell>        | 22 (7     | 3,3%) |
|           | Число цитирований из зарубежных журналов                                                 | 33 (6     | 1,1%) |
|           | Число цитирований из российских журналов                                                 | 20 (3     | 7,0%) |
|           | Число цитирований из российских журналов из перечня ВАК <table-cell></table-cell>        | 10 (1     | 8,5%) |
|           | Число цитирований из российских переводных журналов                                      | 10 (1     | 8,5%) |
|           | Число цитирований из журналов с ненулевым импакт-фактором 🔋                              | 49 (9     | 0,7%) |

Если задержать курсор мыши над цифрами синего цвета то появится подсказка, какую информацию можно будет получить, если щелкнуть по этой цифре мышкой.

Также дополнительные подсказки по разным пунктам списка можно получить, если навести курсор на значок 😨

Ниже на странице можно вывести различные статистические отчеты.

| Статистиче | ские отчеты:                                             |            |
|------------|----------------------------------------------------------|------------|
|            | Распределение публикаций по тематике                     | 6 B        |
|            | Распределение публикаций по ключевым словам              | <b>6</b>   |
|            | Распределение публикаций по журналам                     | <b>6</b>   |
|            | Распределение публикаций по организациям                 | <b>6</b>   |
|            | Распределение публикаций по соавторам                    | <b>6</b>   |
|            | Распределение публикаций по годам                        | 6 B        |
|            | Распределение публикаций по числу цитирований            | 6 B        |
|            | Распределение публикаций по числу соавторов              | 6 B        |
|            | Распределение цитирующих публикаций по тематике          | <b>6</b> . |
|            | Распределение цитирующих публикаций по ключевым словам   | <b>6</b>   |
|            | Распределение цитирующих публикаций по журналам          | <b>6</b>   |
|            | Распределение цитирующих публикаций по организациям      | <b>6</b>   |
|            | Распределение цитирующих публикаций по соавторам         | <b>6</b>   |
|            | Распределение цитирующих публикаций по годам             | - <b>6</b> |
|            | Распределение цитирований по годам цитирующих публикаций | - <b>6</b> |
|            | Распределение цитирований по годам цитируемых публикаций | 6. B       |

Для этого необходимо щелкнуть по соответствующему значку в виде графика (цветной диаграммы) напротив необходимого пункта списка.

Например мы выбрали пункт «Распределение публикаций по тематике»

Откроется новое окно с информацией:

| elibrary.ru/author_profile_rubrics.asp?id=738             |                                                  |    |        |  |  |  |
|-----------------------------------------------------------|--------------------------------------------------|----|--------|--|--|--|
| РАСПРЕДЕЛЕНИЕ ПУБЛИКАЦИЙ ПО ТЕМАТИКЕ<br>ИВАНОВ ИЛЬЯ ИЛЬИЧ |                                                  |    |        |  |  |  |
| N₽                                                        | Тематическая рубрика                             |    | Статей |  |  |  |
| 1                                                         | Биология                                         | 20 |        |  |  |  |
| 2                                                         | Химия                                            | 5  |        |  |  |  |
| 3                                                         | Химическая технология. Химическая промышленность | 3  |        |  |  |  |
|                                                           |                                                  |    |        |  |  |  |
|                                                           |                                                  |    |        |  |  |  |
|                                                           |                                                  |    |        |  |  |  |
|                                                           |                                                  |    |        |  |  |  |

Таким же образом можно искать информацию об организациях

Для этого в панели навигатора необходимо щелкнуть по пункту Список

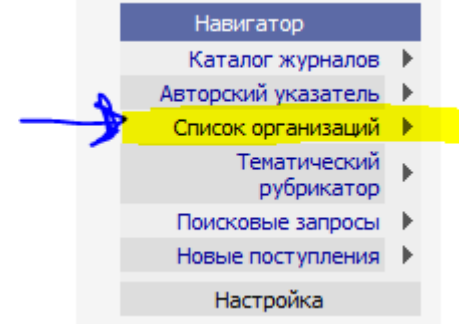

## организаций.

Откроется страница поиска организаций. Поиск организации не отличается от поиска автора.

|            |                                                   |                        | поиск           | ОРГАНИЗАЦИЙ         |
|------------|---------------------------------------------------|------------------------|-----------------|---------------------|
| Название   | самарский государственный мед                     | Город                  |                 | -                   |
| Регион     |                                                   | 🔹 Страна               |                 | •                   |
| Число ц    | итирований не менее                               | Число ст               | атей не менее   |                     |
| Сортировка | по названию организации 💌 Порядок                 | по возрастанию         | о 🔻 Очисті      | ить Поиск           |
|            | Всего найдено организаций: <b>1</b> из <b>6</b> 3 | 3 <b>20</b> . Показано | на данной стран | ице: с 1 по 1.      |
| Nº         | Название организации                              |                        | Город           | Статей Цит.         |
| 1 Самар    | ский государственный медицинский универ           | ситет                  | Самара          | 2619 1209           |
|            |                                                   |                        |                 | $\overline{\nabla}$ |

Получить информацию о публикационной активности организации можно получить, щелкнув по значку, изображающий график (цветную диаграмму).